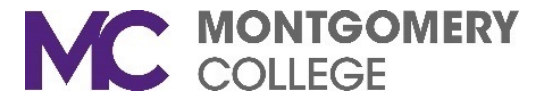

## **Zoom Co-Host Options**

The Alternative Host and Co-Host features do not work while scheduling a meeting. However, there are two ways that you can make a user a co-host once the meeting has started.

A. In the meeting, the host hovers over the user's video, clicks on the three dots, and chooses **Make Co-Host**.

|               | Ask to Start Video<br>Chat<br>Rename<br>Make Host<br>Make Co-Host<br>Allow Record<br>Assign to type Closed Caption<br>Remove |
|---------------|----------------------------------------------------------------------------------------------------|
|               | Put on hold                                                                                                    |
| rant MacLaren | Hide Non-Video Participants                                                                                                  |

- B. Alternatively, the host can make another participant a co-host through the Participants window.
  - 1. Click on **Manage Participants** in the meeting controls at the bottom of the Zoom window.

|      | ~ <b>•</b> • | 2.     | <b>R</b> 2          | ŵ.           | ~ | 9    | O,     | cc 🕂                          |
|------|--------------|--------|---------------------|--------------|---|------|--------|-------------------------------|
| Mute | Stop Video   | Invite | Manage Participants | Share Screen |   | Chat | Record | Closed Caption Breakout Rooms |

- 2. Hover over the name of the participant who is going to be a co-host, and choose More.
- 3. Click Make Co-Host.

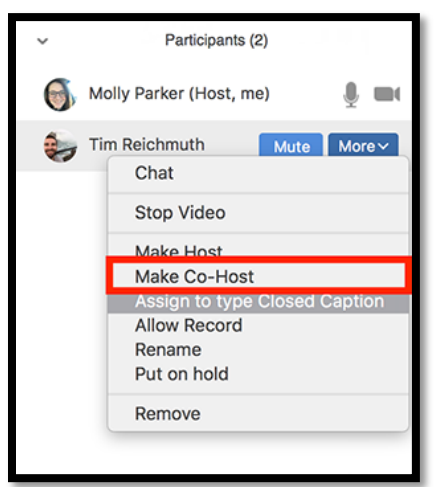

If you need additional assistance, please contact the IT Service Desk at: <u>ITServicedesk@montgomerycollege.edu</u> or (240) 567-7222.